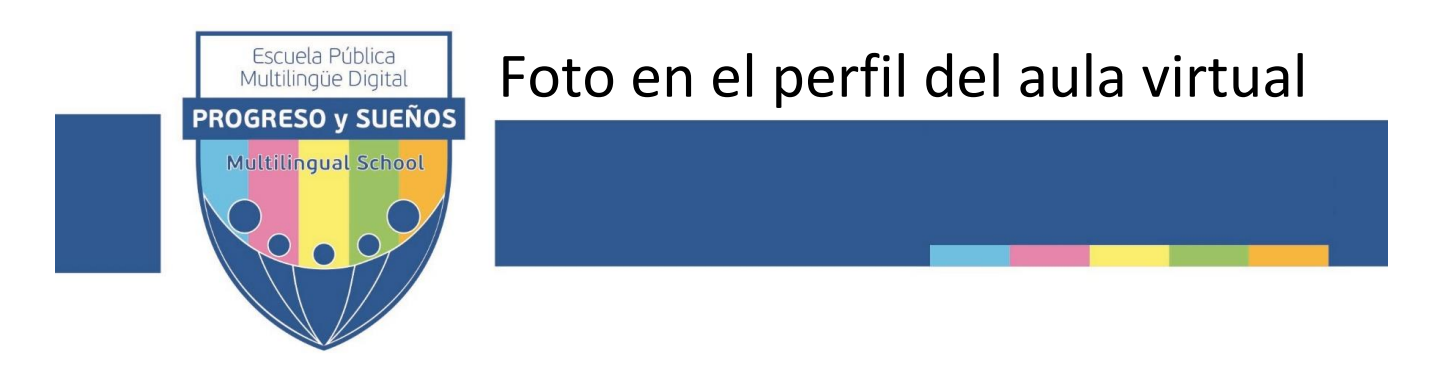

## ¿Cómo cambio mi foto en la cuenta del aula virtual?

La imagen muestra el recorrido que debes hacer para cambiar tu foto de perfil.

Más abajo esta la lista detallada de pasos

| EPMD Progreso y Suer                                                                     | íOS Mensajes Españo                          | ol - Internacional (es) 🝷                                                             |                                                                                                  |                                                                                                    | 유 Alumno A                                                     |
|------------------------------------------------------------------------------------------|----------------------------------------------|---------------------------------------------------------------------------------------|--------------------------------------------------------------------------------------------------|----------------------------------------------------------------------------------------------------|----------------------------------------------------------------|
| Detalles de usuario<br>Tipo de usuario<br><sub>Otro</sub>                                | <b>3</b> Editar perfil                       | <b>Miscelánea</b><br>Mensajes en foros<br>Foros de discusión<br>Planes de aprendizaje |                                                                                                  |                                                                                                    | Alumno<br>Area persona<br>Perfil<br>Calificaciones<br>Mensajes |
| ✓ Imagen del usua<br>Imagen actual                                                       | ario                                         |                                                                                       |                                                                                                  |                                                                                                    | <ul> <li>Preferencias</li> <li>Cerrar sesión</li> </ul>        |
| Borrar<br>Imagen nueva 🛛 😰                                                               | 4<br>Archivos<br>Tipos de archivo aceptados: | Tamaño máximo par<br>Puede arrastrar y soltar archivos aqu                            | ra nuevos archivos: 532N<br>Activos reiseses<br>Sabrius archivos<br>Michios prindes<br>Wikimedia | AB, número máximo de archivos adjuntos: 1<br>BB Total<br>Selector de archivos<br>Selector de archivos<br>5<br>6<br>Adjunto<br>Seleccionar archivo lo a<br>Guardar como | e eligió archivo                                               |
| 🚱 Abrir 🕇 7                                                                              | Formatos de imagen usados p                  | ara web .gif .jpe .jpeg .jpg .png .svg                                                | ×                                                                                                | Autor Alumno A<br>Seleccionar licencia Todos los derechos reserv                                                                                                    | adc 🔻                                                          |
| ← → ↑ ↑ ▲ «<br>Organizar ▼ Nueva                                                         | Imagenes > FotosCarnet >                     | Buscar en FotosCarnet                                                                 | · · · · · · · · · · · · · · · · · · ·                                                            | 10 Subir este archivo                                                                                                    |                                                                |
| <ul> <li>OneDrive</li> <li>Este equipo</li> <li>Descargas</li> <li>Documentos</li> </ul> | fotoCarnet                                   |                                                                                       |                                                                                                  |                                                                                                    |                                                                |
| Nor                                                                                      | nbre de archivo:                             | <ul> <li>Todos los archivos</li> <li>Abrir</li> </ul>                                 | ~<br>ncelar                                                                                      |                                                                                                    |                                                                |

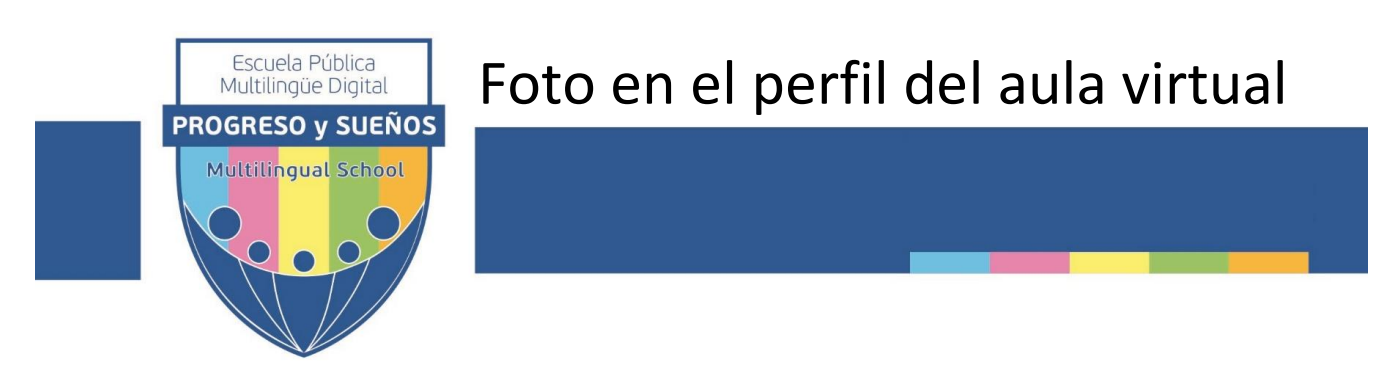

Los pasos a seguir son:

- 1- Desde cualquier lugar del aula virtual, en parte superior derecha, junto al nombre de usuario, abrir el cuadro de opciones 🖃
- 2- Elegir la opción Perfil
- 3- En la sección *Detalles de usuarios*, elegir *Editar Perfil*
- 4- En la siguiente pantalla, sección Imagen del usuario, campo Imagen nueva, hacer clic sobre icono 🗋
- 5- A la izquierda, Elegir *Subir un archivo*
- 6- Hacer clic sobre botón Seleccionar archivo. Se abre una ventana que muestra las bibliotecas del dispositivo o PC
- 7- Buscar la biblioteca que contiene la foto dentro del dispositivo o PC.
- 8- Seleccionar la foto haciendo *clic sobre el archivo*. En nuestro ejemplo está seleccionada la vista iconos pequeños de Windows por lo que puede variar en tu caso.
- 9- Pulsar botón *Abrir* para confirmar la selección de la foto.
- 10- Pulsar el botón Subir este archivo

11- Para finalizar, guardar los cambio en la pantalla inicial pulsando el botón

Actualizar información personal